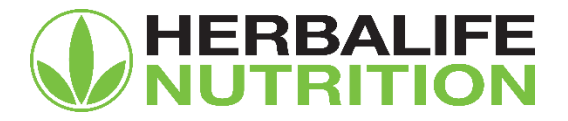

## Kära medlemmar,

För att undvika att skapa förvirring hos Herbalife Nutritions kunder och allmänheten, måste medlemmar som driver oberoende webbplatser, som använder sig av Herbalife Nutritions varumärken för att marknadsföra eller sälja Herbalife Nutritions produkter, tydligt visa ett oredigerat popup-fönster från Herbalife Nutrition, som visas en gång vid varje besök på webbplatsen.

Kontakta din lokala avdelning för affärspraxis och överensstämmelse (MPC) för att få information om popupfönstret på en av följande kontaktuppgifter:

E-post: mpcsweden@herbalife.com

Telefon: 08-517 619 15

För fullständiga krav angående medlemmars webbplatser, se Herbalife Nutritions <u>affärsregler</u> genom att besöka <u>myherbalife.com/sv-SE</u> eller kontakta Herbalife Nutrition för hjälp.

## Hur installerar man popup-fönstret?

Popup-fönstret har skapats för att kräva så lite konfiguration som möjligt för att inkluderas på din webbplats, men ändå ge dig flexibiliteten att kontrollera hur det installeras om du behöver det.

Följ stegen nedan för att få popup-fönstret att fungera på din webbplats:

- 1. Packa upp den bifogade filen herbalife-popup.zip. Detta kommer att ge dig en mapp som kallas "herbalife-popup"
- 2. Kopiera den här mappen och dess innehåll till din webbserver. Om möjligt bör du kopiera den till den översta nivån av din hosting (där dina indexfiler är). Om du är osäker på detta, kan webbvärden eller det digitala teamet hjälpa dig.
- 3. Om du lämnar mappen som kallas "herbalife-popup", och inte byter namn på någon av filerna i den mappen, då behöver du inte öppna dessa filer. Om du behöver redigera namnet, eller inte kan sätta det i den översta nivån av din hosting, så kommer du att behöva göra några filändringar se avsnittet nedan "hur man ändrar namnet eller sökvägen till popup-fönstret".
- 4. Inkludera följande kod i sidfoten på din webbplats, direkt ovanför </body>-taggen:

<div id="herbalifepopup"></div> <script type='text/javascript' src='/herbalife-popup/js-include.js'></script>

5. Då borde installationen vara färdig.

## Hur man ändrar namnet eller sökvägen till popup-fönstret

Om du av någon anledning inte kan behålla namnet på mappen som herbalife-popup, eller om du måste sätta den på en annan plats än i den översta nivån av din hosting, så måste du ändra de följande avsnitten i popupfilerna och inkludera kod:

6. I koden du inkluderar på din webbplats:

<div id="herbalifepopup"></div>

<script type='text/javascript' src='/herbalife-popup/js-include.js'></script>

Du måste uppdatera URL:en / herbalife-popup/ till den som matchar din valda plats.

## Hur kan en medlem lägga till sitt namn i popup-fönstret?

För att lägga till sitt namn, följ stegen nedan

- 1. Öppna filen js-include.js i Notepad eller någon annan kodredigerare
- 2. Sök i filen (CTRL+F) efter [NAMN PÅ MEDLEM]

| is-include - Notepad                                                                                                    |                                            |                            | - 🗆                                                    | ×   |
|----------------------------------------------------------------------------------------------------|--------------------------------------------|----------------------------|--------------------------------------------------------|-----|
| File Edit Format View Help<br>important}.herbalife-info .left-col                                                                                                    | , .herbalife-info .rig                     | ht-col, .he                | rbalife-info                                           | ^   |
| <pre>.left-col.border, .herbalife-info . 0 0 10px 0 !important; paddings 0 1 .left-col.border(text-ali Find</pre>                                                                                                    | right-col.border{width:                    | : 100% !imp                | ortant; margin<br>berbalife-info<br>t-size:            | -   |
| 0.95em!important; line-h<br>.herbalife-info .right-cc Fod what []                                                                                                    | IAME                                       | Bind Next                  | t-col,<br>o .left-col                                  |     |
| {margin: 0 !important}.he<br>margin: 5px 0 0 0 !import<br>0.85em: line-height: 1.4e □Meth.com                                                                                                    | Direction                                  | Cancel                     | ft !important<br>ont-size:<br>68px)                    | ;   |
| <pre>(.herbalife-wrap{min-widt {.herbalife-wrap{min-width: 850px !</pre>                                                                                                    | <pre>important}}<div< pre=""></div<></pre> | v id="herba                | width:850px)<br>lifepopup"> <di< td=""><td></td></di<> |     |
| class="herbalife-popup" id="wc_herb<br>bg"> <div class="herbali&lt;/td&gt;&lt;td&gt;a_popup"><div class="he&lt;br&gt;fe-wrap"><div class="he&lt;/td&gt;&lt;td&gt;erbalife-&lt;br&gt;erbalife-co&lt;/td&gt;&lt;td&gt;ntent"><div< td=""><td></td></div<></div></div></div> |                                            |                            |                                                        |     |
| <pre>class= nerbalite-into &gt;<a class="ne&lt;br">()"&gt;x</a>This<br/>Nutrition Independent Member: [NAME</pre>                                                                                                    | website is operated by<br>OF MEMBER1       | the follow                 | ing Herbalife                                          |     |
| class="left-col border"> <h1>EXISTIN<br/>with your personal Member is key to</h1>                                                                                                    | G CUSTOMER? You<br>meeting your nutrition  | ur one-to-o<br>n goals. If | ne relationshi<br>[NAME OF                             | р _ |

- 3. I koden, ersätt [NAMN PÅ MEDLEM] med ditt namn
- 4. Spara filen